# птк

### Инструкция по настройке роутера KEENETIC Speedster, AC1200(KN– 3012) и KEENETIC Sprinter, AX1800(KN–3710)

Алгоритм настройки роутеров модели **KEENETIC Speestest** и **Sprinter** одинаковый. Перед настройкой нового роутера его необходимо подключить к розетке адаптером питания (в разъём **«POWER»)** и к основному сетевому кабелю Интернета (в разъём **«WAN»)**. Убедитесь, что переключатель сбоку на роутере выставлен в положении **A** — роутер. (должен стоять в этом положении по умолчанию).

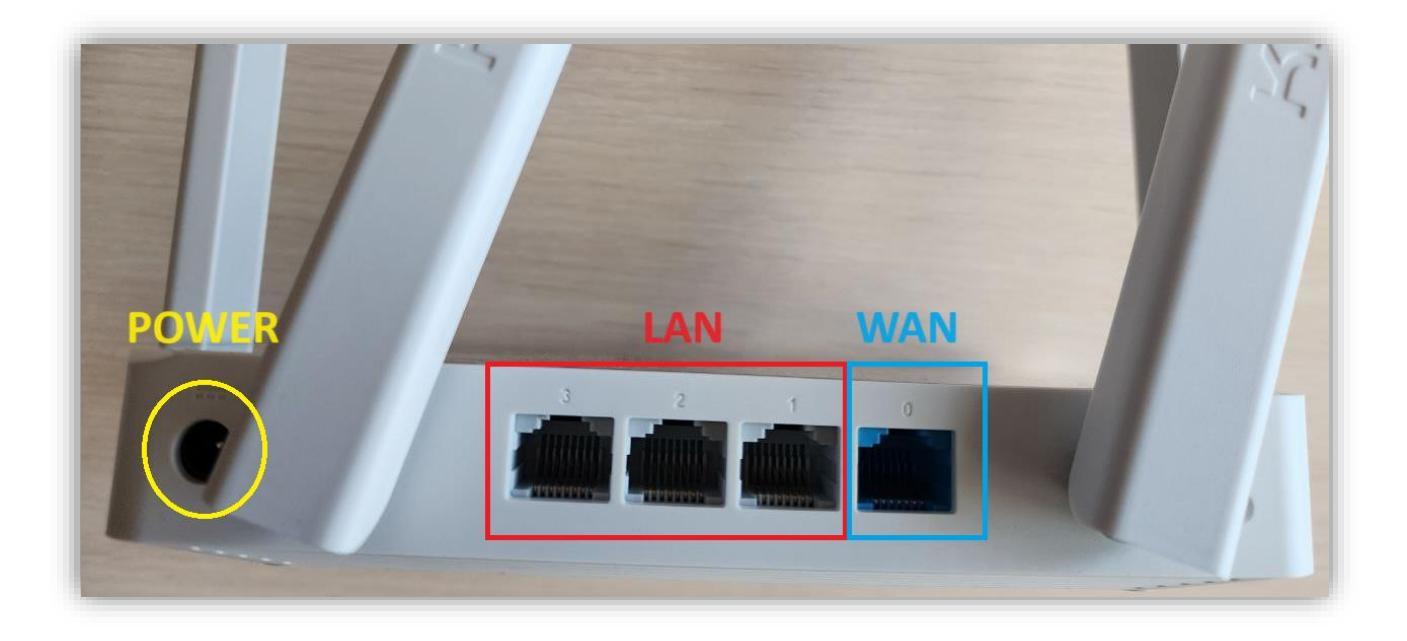

Далее настроить роутер можно двумя способами, подключившись к нему с любого устройства по **WIFI** или подключив его локальным кабелем, идущим в комплекте к компьютеру.

При подключении по кабелю, один конец кабеля необходимо подключить к одному из разъёмов «LAN» роутера, а другой в компьютер или ноутбук. Необходимо убедиться в том, на данный момент компьютер/ноутбук не подключен ни к какой WIFI сети и в свойствах проводного соединения (Ethernet/Подключение по локальной сети) выставлены настройки «Получить ip-адрес автоматически и получить адрес DNS автоматически).

| →                                                 | ния > Сеть и Интернет > Сетевые подключения                                                                                                    | ~ C                                                                                                    | Поиск в: Сетевые подключ              |
|---------------------------------------------------|----------------------------------------------------------------------------------------------------|----------------------------------------------------------------------------------------------------|---------------------------------------|
| оядочить • Отключение сетевого уст                | ройства Диагностика подключения Переименование                                                                                                    | подключения Просмотр состояния подключения<br>Свойства: IP версии 4 (ТСР/IРv4)                                                                               | » :: - □                              |
| VERMONT-IT<br>Intel(R) Ethernet Connection (16) I | Сеть Доступ                                                                                                    | Общие Альтернативная конфигурация                                                                                                    |                                       |
|                                                   | Подключение через:<br>Intel(R) Ethemet Connection (16) I219-LM                                                                                                    | Паранетры IP ножно назначать автоматически, если сеть<br>поддерживает эту возможность. В противном случае узнайте<br>параметры IP у сетевого адиячистратора. |                                       |
|                                                   | Настроить                                                                                                    | О Получить IP-адрес автоматически                                                                                                    |                                       |
|                                                   | Кичент для сетей Мисовой     Ф. Социнальных вналами и принтерами для сетей М     Ф. Общий доступ к файлам и принтерами для сетей М     Ф. Планировщик пакетов ОоS     ↓ IP версия 4 (ТСР/IPv4)     Ф. Прайвер протокола LLDP (Майкрософт)     Ф. Прайвер протокола LLDP (Майкрософт) | О использовать следующии в-здрес:<br>IP-здрес:<br>Маска подсети:<br>Основной шлюз:<br>Получить адрес DNS-сервера автонатически                               | · · · · · · · · · · · · · · · · · · · |
|                                                   | Установить Удалить Свойства<br>Описание                                                                                                    | О Использовать следующие адреса DNS-серверов:<br>Предпочитаемый DNS-сервер:<br>Альтернативный DNS-сервер:                                                    | · · · · · · · · · · · · · · · · · · · |
|                                                   | Протокол TCP/IP. Стандартный протокол глобальных<br>сетей, обеспечивающий связь между различными<br>взаимодействующими сетями.                                                                                                    | Подтвердить параметры при выходе Доп                                                                                                    | юлнительно                            |
|                                                   | OK Omme                                                                                                    | ОК                                                                                                    | Отмена                                |

При подключении по **WIFI**, в списке доступных **WIFI**—соединений Вам необходимо выбрать сеть и ввести пароль. Название сети и пароль, используемые по умолчанию в новом роутере, указаны на обратной стороне роутера.

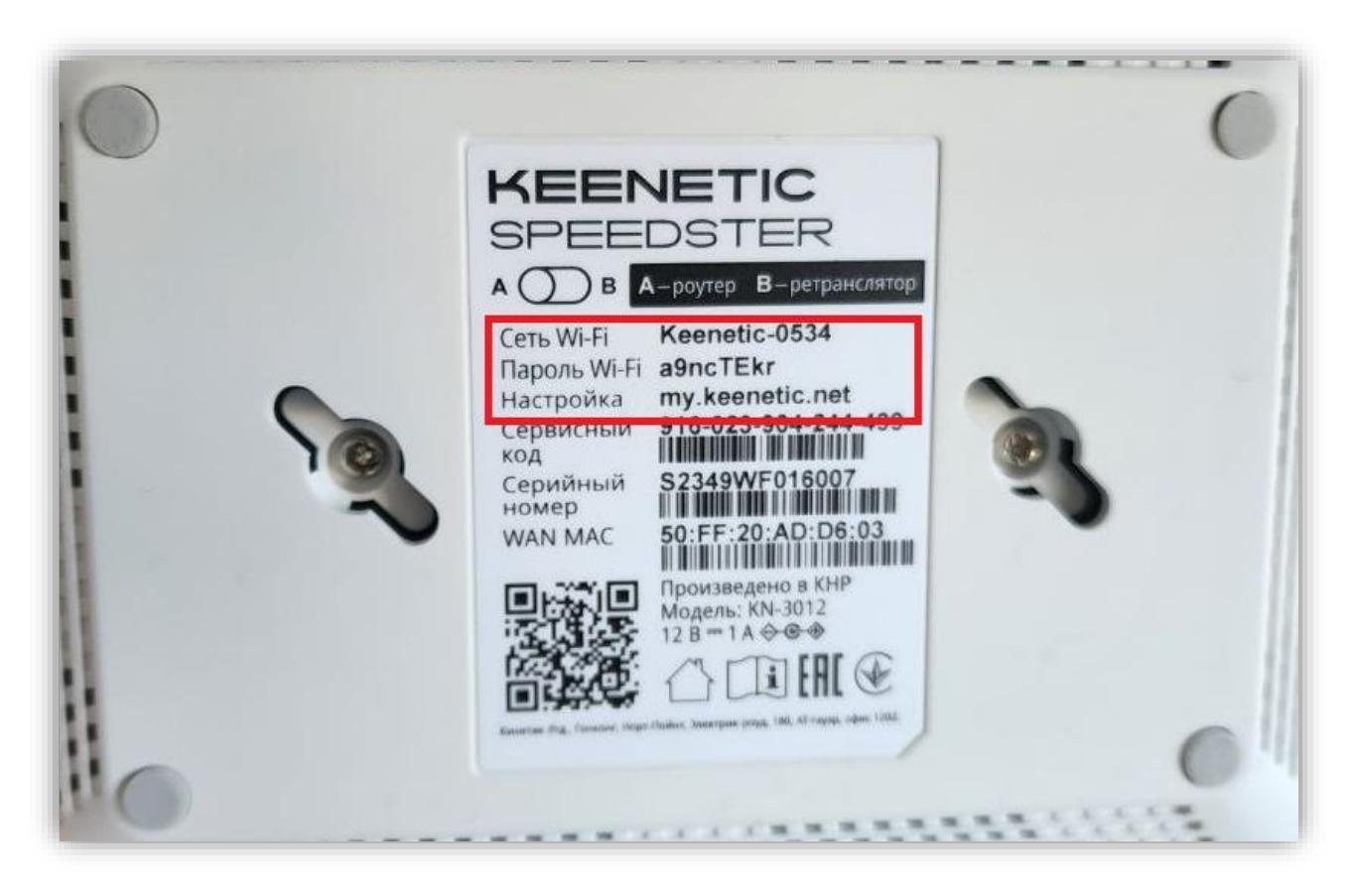

После того, как подключились любым удобным способом к роутеру, можно переходить к его настройке.

**1)** Для этого переходим в браузер и в адресной строке прописываем **«192.168.1.1»** или **«my.keenetic.net»** (без кавычек) и попадаем на страницу настройки. Выбираем язык и нажимаем «начать настройку».

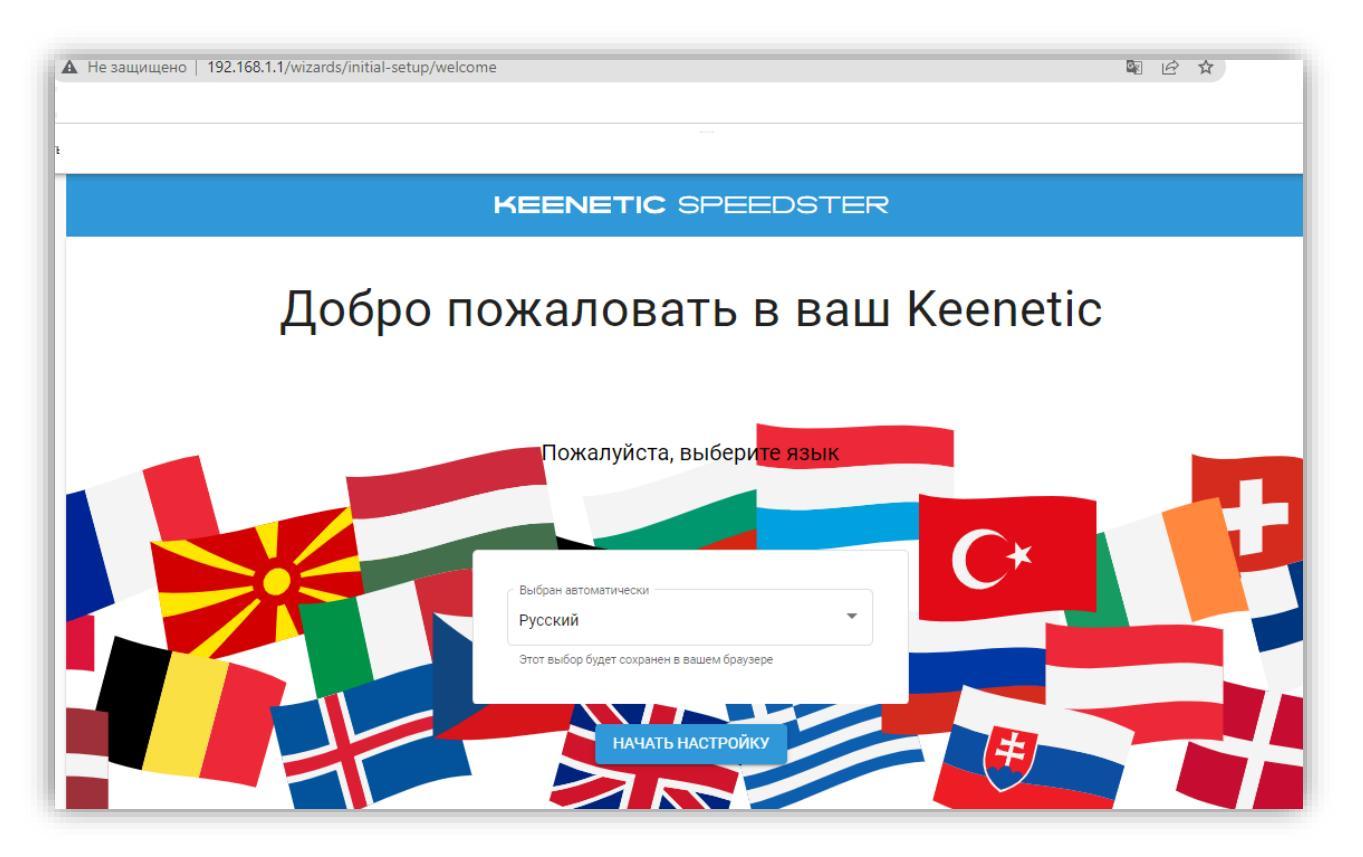

**2)** Затем выбираем пункт «Настроить доступ в интернет через модем, оптический терминал или прямое **Ethernet**-подключение» и нажимаем далее:

| KEENETIC SPEEDSTER                                                                             |
|------------------------------------------------------------------------------------------------|
| Выберите вариант настройки                                                                     |
| Этот Мастер предлагает следующие варианты, выберите один из них:                               |
| O Настроить доступ в интернет через модем, оптический терминал или прямое Ethernet-подключение |
| О Переключить устройство в режим ретранслятора Wi-Fi                                           |
| О Восстановить ранее сохраненные настройки из файла                                            |
|                                                                                                |
|                                                                                                |
|                                                                                                |
| НАЗАД ВЫЙТИ ИЗ МАСТЕРА ДАЛЕЕ                                                                   |

**3)** При первоначальной настройке роутера нужно принять лицензионное соглашение. Ознакомьтесь с ним и нажмите "Принять" для продолжения:

**KEENETIC** SPEEDSTER

# Примите лицензионное соглашение с конечным пользователем

Последнее обновление 2020-03-30

Настоящее Лицензионное соглашение с конечным пользователем (настоящее «Соглашение») представляет собой действительное и обязательное соглашение между Keenetic Limited, включая все связанные с ней компании и все её подразделения («Keenetic», «нам», «наш» или «мы»), и Вами (как определено ниже) о Программном обеспечении (как определено ниже), включая Программное обеспечение, устанавливаемое на любом из продуктов производства Keenetic («Продукт») и/или Программное обеспечение, полученное на законных основаниях или предоставленное Магазином Приложений (как определено ниже), авторизованной Keenetic. Кееnetic и Вы вместе упоминаетесь как «Стороны», а по отдельности – «Сторона».

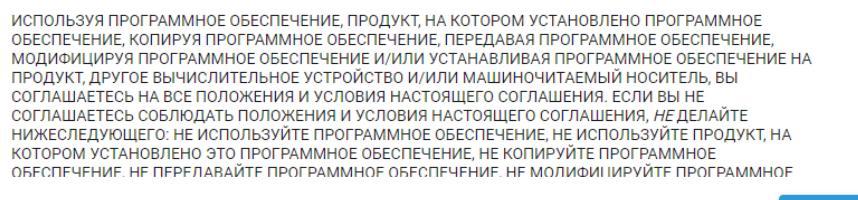

**4)** Задайте пароль администратора и нажмите «Далее». Желательно придумать надежный пароль, это необходимо для защиты от несанкционированного доступа к настройкам роутера:

принять

| KEENETIC SPEEDSTER                                                                                                    |
|----------------------------------------------------------------------------------------------------|
| Создайте пароль администратора                                                                                                    |
| (веб-конфигуратору). Чтобы защитить интернет-центр от<br>несанкционированного доступа, пожалуйста, назначьте безопасный и удобный<br>для запоминания пароль администратора.                    |
| Пароль<br>                                                                                                    |
| Используйте цифры и латинские буквы                                                                                                    |
| Используйте имя пользователя <u>admin</u> и пароль администратора, созданный вами, для<br>фоступа к интернет-центру в следующий раз. Имена пользователей и пароли<br>чувствительны к регистру. |
| НАЗАД ДАЛЕЕ                                                                                                    |

KEENETIC SPEEDSTER

## Отключите модем от электричества

Если подключение к интернету работает через телефонный / оптоволоконный / кабельный или спутниковый модем, отключите его от источника питания. Если в модеме есть аккумулятор для резервного питания, извлеките его. Если к модему подключено другое беспроводное оборудование, также отсоедините его.

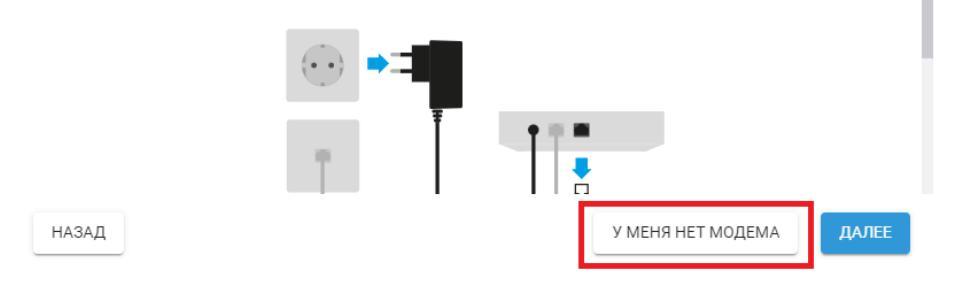

**6)** На следующем экране выберите первый (рекомендуемый) вариант просмотра ТВ и нажмите «Далее»:

| KEENETIC SPEEDSTER                                                                                                    |
|----------------------------------------------------------------------------------------------------|
| Выберите тип ТВ-приставки                                                                                                    |
| Телевизор Smart TV или медиаплеер (рекомендуется) <ul> <li>Выберите эту опцию, если вы используете телевизор класса Smart TV, медиаплеер на базе Android TV или Apple TV, доступные в<br/>магазинах, чтобы смотреть фильмы и телевидение онлайн, либо планируете подключить такие устройства в будущем.</li> </ul> |
| Предоставленная провайдером приставка IPTV<br>О Выберите эту опцию, если ваша телевизионная приставка предоставлена интернет-провайдером. Для подключения ТВ-приставок<br>такого типа необходимо следовать инструкциям вашего провайдера.                                                                          |
|                                                                                                    |
|                                                                                                    |
| НАЗАД                                                                                                    |
|                                                                                                    |

### 7) Затем установите часовой пояс и нажмите «Далее»:

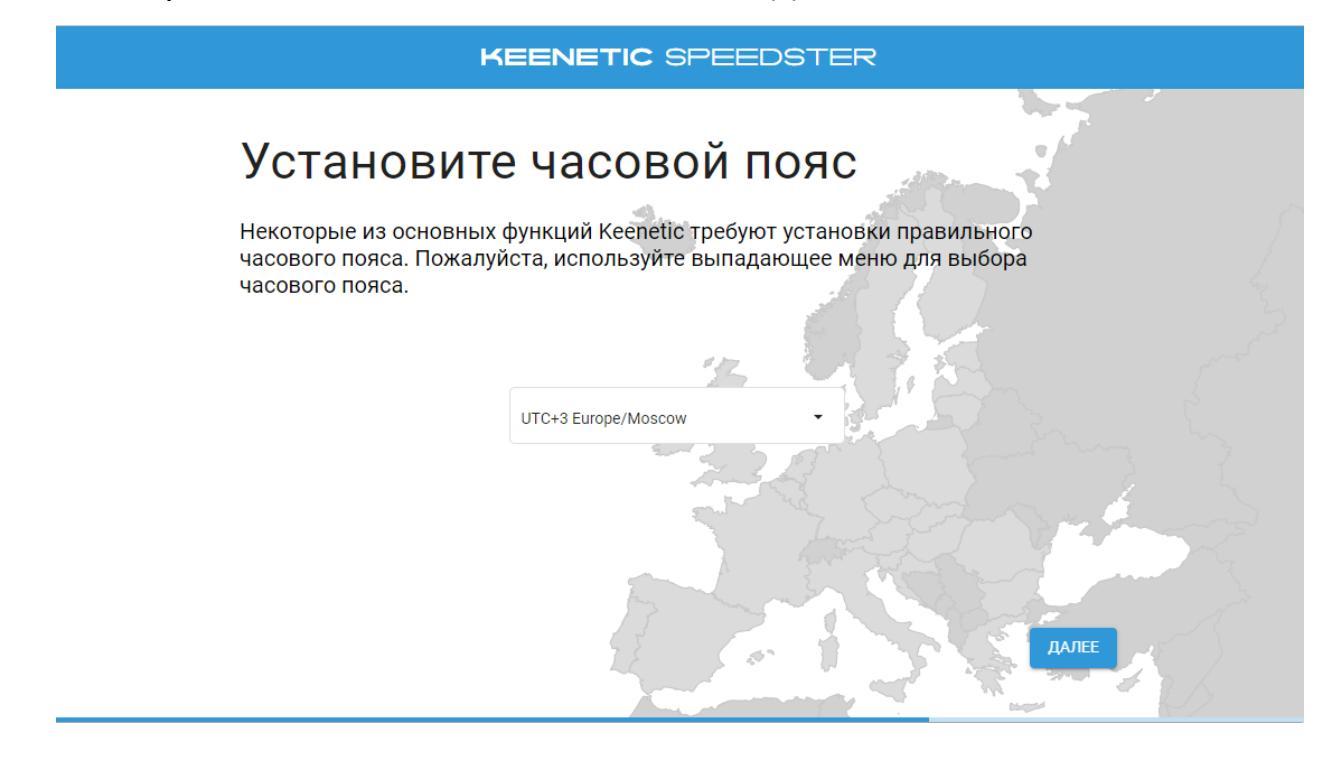

**8)** На следующей странице рекомендуем включить автоматическое обновление операционной системы роутера:

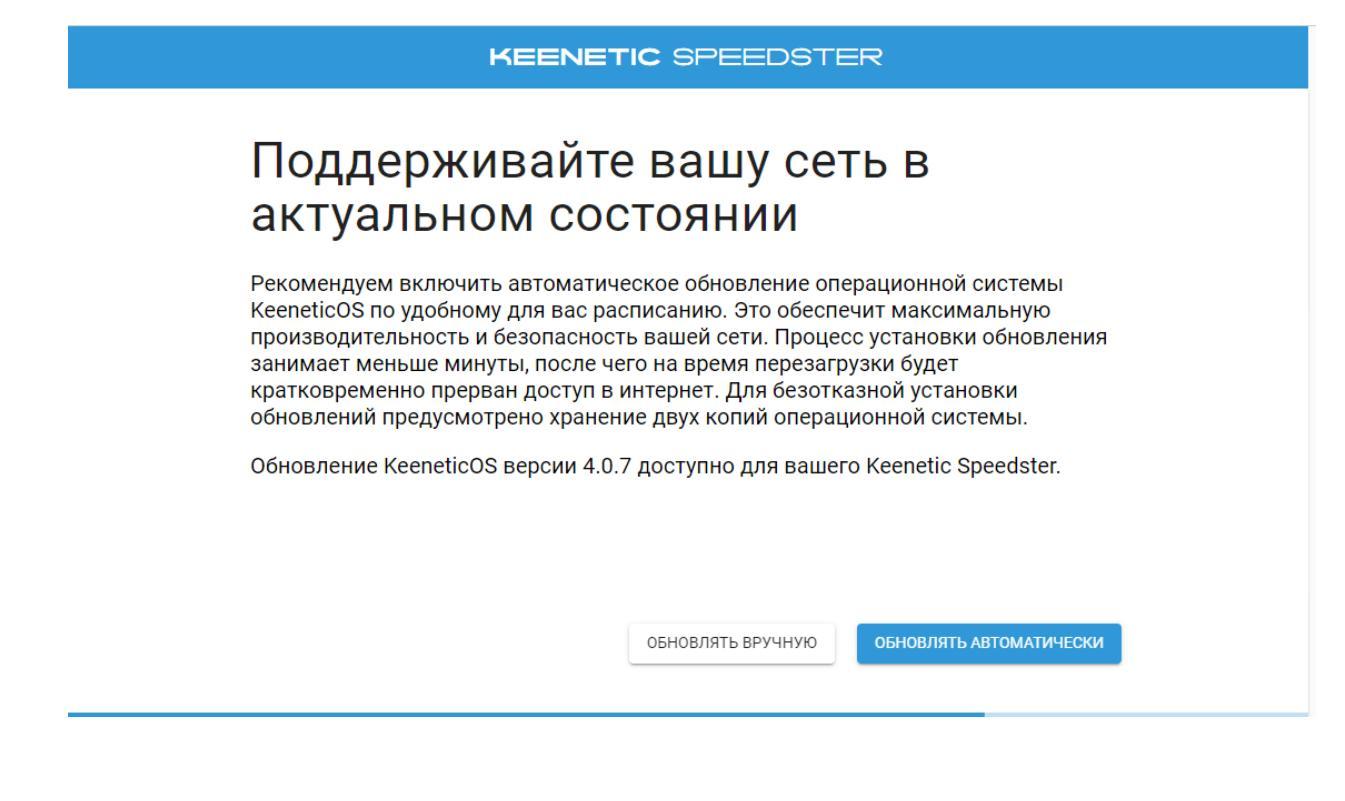

9) Затем выберете удобное время для обновления и нажмите «Далее»:

| KEENETIC SPEEDSTER                                                                      |
|-----------------------------------------------------------------------------------------|
| Выберите, когда устанавливать<br>обновления                                             |
| Выберите дни недели<br>Воскресенье Понедельник Вторник Среда<br>Четверг Пятница Суббота |
| Укажите временной интервал<br>Начиная с<br>03:00<br>Весь день<br>Весь день              |
| НАЗАД                                                                                   |

**10)** На следующей странице введите желаемое название **WIFI** сети и задайте пароль к ней и нажмите «Далее»:

| Настро                                                                                                    | йки беспроводной с                                                                                                    | ети Wi-Fi                                                                                |
|----------------------------------------------------------------------------------------------------|----------------------------------------------------------------------------------------------------|------------------------------------------------------------------------------------------|
| Каждое устройс<br>с высоким уров<br>заводе-изготов<br>устройства Кее<br>Если вы заменя<br>установить и пр<br>оборулования | тво Keenetic имеет уникальное имя беспроводн<br>нем безопасности для подключения к ней, уста<br>ителе. Эта информация напечатана на этикетке<br>netic. Вы можете сохранить или изменить эти на<br>ете использовавшийся ранее маршрутизатор, в<br>одолжать использовать имя сети и пароль с пр<br>Гаким образом вам не прилется заново настра | ной сети и пароль<br>новленные на<br>вашего<br>астройки.<br>возможно<br>режнего<br>ивать |
| устройства, кот                                                                                                    | орые уже были подключены к вашей беспровод                                                                                                    | цной сети.                                                                               |
|                                                                                                    | Имя сети (SSID)                                                                                                    |                                                                                          |
|                                                                                                    | Vermont-best                                                                                                    |                                                                                          |
|                                                                                                    | Гароль                                                                                                    |                                                                                          |
|                                                                                                    | bloodvrtk                                                                                                    |                                                                                          |

**11)** Для безопасной работы интернет–центра **Keenetic** установите индивидуальный сертификат безопасности с целью обеспечения защищенных **HTTPS**–соединений к устройству, затем нажмите «Далее»:

|                                                                                      | KEENETIC SPEEDSTER                                                                                                    |
|--------------------------------------------------------------------------------------|----------------------------------------------------------------------------------------------------|
| Устан<br>серти                                                                       | ювка доверенных цифровых<br>фикатов                                                                                                    |
| Сразу после<br>индивидуал<br>сертификац<br>устройствок<br>обеспечения<br>настройку п | подключения к интернету Keenetic запрашивает и устанавливает<br>ьный цифровой сертификат от доверительного центра<br>ии Let's Encrypt с целью обеспечения защищенного управления<br>и по протоколу HTTPS. Такие же сертификаты используются для<br>а безопасной работы банков онлайн. Вы можете продолжить<br>ока Keenetic получает сертификат в фоновом режиме. |
|                                                                                      | Let's Encrypt                                                                                                    |
| НАЗАД                                                                                | ДАЛЕЕ                                                                                                    |

**12)** На следующем экране вы можете разрешить или отключить периодическую отправку анонимной диагностической информации и сведений по использованию устройства в рамках программы улучшения продукта.

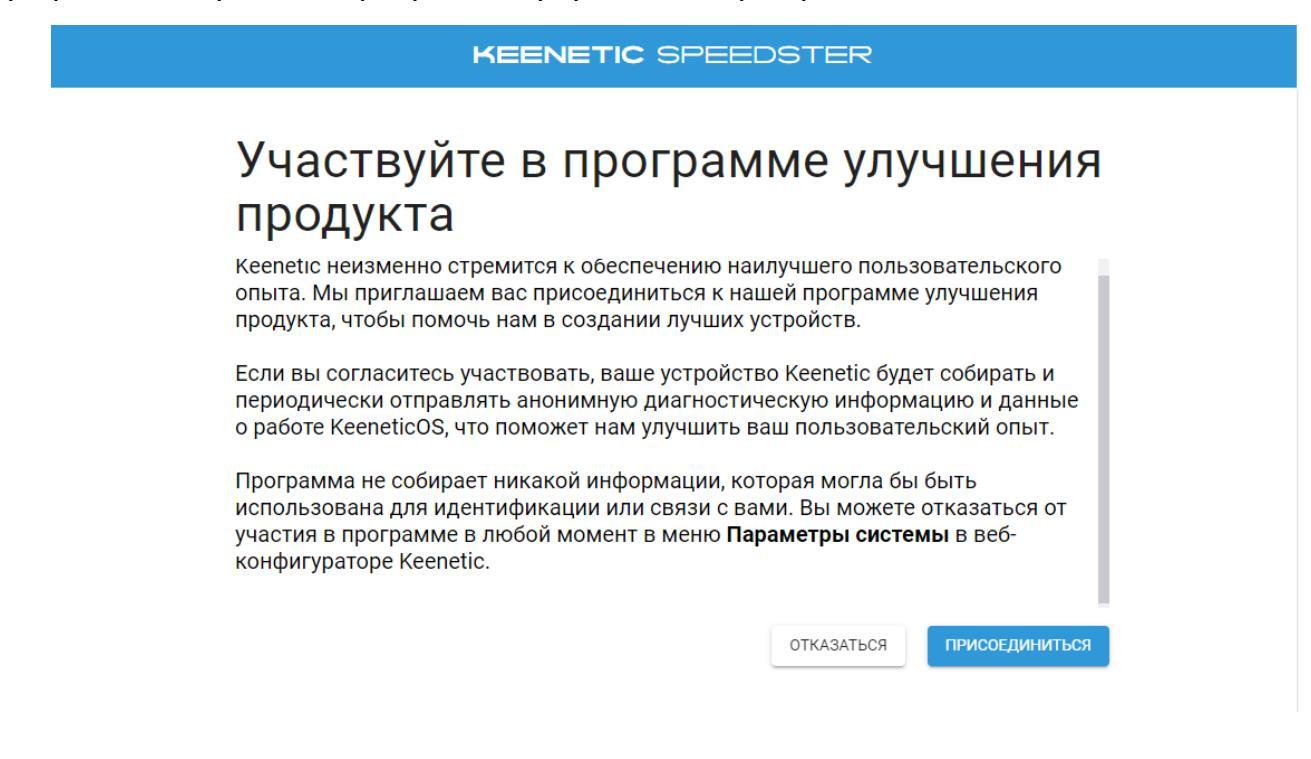

**13)** Далее можете сохранить ваши учетные данные, которые будут полезны в будущем, например для подключения новых устройств к сети **Wi**–**Fi** роутера. Распечатайте информацию на принтере или скопируйте её в буфер обмена и затем вставьте в текстовый редактор и сохраните файл.

| Сохраните ваши у                                                           | учетные данные                                                         |
|----------------------------------------------------------------------------|------------------------------------------------------------------------|
| Воспользуйтесь одним из вариантов ни<br>следующих важных данных. Эта инфор | иже для создания резервной копии<br>мация будет вам полезна в будущем. |
| Ваше устройство                                                            | Беспроводная сеть Wi-Fi                                                |
| Модель: Keenetic Speedster (KN-3012)                                       | Имя сети: Vermont-best                                                 |
| Режим работы: Маршрутизатор                                                | Пароль: bloodyrtk                                                      |
| Сервисный код: 916-023-904-244-499                                         |                                                                        |
| Версия KeeneticOS: 4.0.7                                                   |                                                                        |
| Автоматическое обновление: Включено                                        |                                                                        |
| Des service: https://cuppert.keepetie.ru                                   |                                                                        |

### 14) Затем нажмите «Завершить».

KEENETIC SPEEDSTER

# Сообщите, если нужна помощь, мы наготове

Посетите **help.keenetic.com**, чтобы больше узнать о возможностях вашего Keenetic Speedster; Перейти к свежим выпускам документации и другим файлам для загрузки; Зайти в свой аккаунт Keenetic для регистрации покупки; Активировать гарантию; Получить доступ ко всем приложениям и сообществу Keenetic; Обратиться с любыми вопросами о вашем устройстве Keenetic.

Установите приложение Keenetic на вашем смартфоне. Оно доступно в Google Play и Apple App Store.

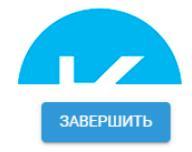

**15)** Затем необходимо зайти в расширенные настройки роутера, для этого переходим в браузер и в адресной строке прописываем **«192.168.1.1»** или **«my.keenetic.net»**, вводим логин **«admin»** и пароль, который задали ранее при настройке:

| ? | KEENETIC SPEEDSTER      | RU 🗸 |
|---|-------------------------|------|
|   | Вход в веб-конфигуратор |      |
|   | Имя пользователя        |      |
|   | 오, admin                |      |
|   | Пароль                  |      |
|   | ٠٠٠٠٠ ٠٠٠               |      |
|   | войти                   |      |
|   | Не могу войти           |      |

**16)** Переходим во вкладку «Интернет» и выбираем пункт «Кабель eternet»:

| к        | KEENETIC SPEEDSTER                 |   |                                                                                                    |  |  |
|----------|------------------------------------|---|----------------------------------------------------------------------------------------------------|--|--|
|          |                                    |   | я к интернету по Ethernet-кабелю 💿                                                                                                    |  |  |
| <b>(</b> | ИНТЕРНЕТ<br>Кабель Ethernet        | > | ополнительные услуги в соответствии с требованиями провайдера. С легкостью<br>овайдерам одновременно для обеспечения отказоустойчивости и балансировки нагрузки.                                                                           |  |  |
|          | Wireless ISP<br>Другие подключения |   | it                                                                                                    |  |  |
|          | Приоритеты подключений             |   | Тодключено                                                                                                    |  |  |
| (î:      |                                    |   | ить расписание для доступа в интернет<br>вное подключение                                                                                                    |  |  |
| 0        |                                    |   | лочение Ethernet Вы можете назвать это подключение, как вам удобно.                                                                                                    |  |  |
| ۵        |                                    |   |                                                                                                    |  |  |
| Œ        | выйти                              |   | ра VLAN для подключения к интернету. IP-телевидению или IP-телефонии, введите их в соответствующих полях и выберите порты для подключения<br>гли IP-телевидение предоставляется без VLAN, выбирать порт для приставки обычно не требуется. |  |  |
| =×       | РАЗВЕРНУТЬ МЕНЮ                    |   |                                                                                                    |  |  |

В нашей сети есть два типа подключения – по **DHCP** и через статический **ip** (**ipoe**). Уточнить свой тип подключения Вы можете по телефону поддержки +7 (495) 543–88–50 или обратившись к нам любым другим удобным способом.

**16.1)** При подключении по **DHCP** в настройках **IPv4** должен быть выбран пункт «Автоматическая **(DHCP)**»:

| KE       | ENETIC SI                                            | PEEDSTER                |  |
|----------|------------------------------------------------------|-------------------------|--|
| 8        | Подключения к интернету по Ethernet-кабелю 💿         |                         |  |
| <b>#</b> | Параметры IP и DNS                                   | S IP-agpec 1            |  |
| (î:      | Включить IPv6                                        |                         |  |
| <b>Ø</b> | Настройка IPv4                                       | Автоматическая (DHCP) 🗸 |  |
| ۰.       | МАС-адрес                                            | По умолчанию 🗸          |  |
|          | Показать дополнительные настройки IP                 |                         |  |
|          | Аутентификация у провайдера (РРРоЕ / РРТР / L2ТР) (? |                         |  |
|          | Тип (прстокол)                                       | Не использовать 🗸       |  |
|          | Проверка подлинно                                    | сти по стандарту 802.1х |  |

**16.2)** При подключении через статический **ip (ipoe)** в настройках **IPv4** должен быть выбран пункт «Ручная» и необходимо прописать данные из Вашего договора.

IP адрес: IP адрес из договора Маска подсети: 255.255.255.0 Основной Шлюз: Шлюз из договора DNS 1: 10.100.100.6 DNS 2 сервер: 77.91.193.205

После ввода данных нажмите «Сохранить»:

| KE       | KEENETIC SPEEDSTER                           |                                 |  |  |  |  |
|----------|----------------------------------------------|---------------------------------|--|--|--|--|
|          | Подключения к интернету по Ethernet-кабелю 📀 |                                 |  |  |  |  |
| <b>#</b> | Включить IPv6                                | Включить IPv6                   |  |  |  |  |
| ŝ        | Настройка IPv4                               | Ручная                          |  |  |  |  |
| <b>I</b> | ІР-адрес                                     | 10.10.10 ІР - адрес из договора |  |  |  |  |
| •        | Маска подсети                                | 255.255.0 (/24) 🗸               |  |  |  |  |
|          | Основной шлюз                                | 10.10.10.1                      |  |  |  |  |
|          | DNS 1                                        | 10.100.6                        |  |  |  |  |
|          | DNS 2                                        | 77.91.193.205                   |  |  |  |  |
| Æ        | DNS 3                                        |                                 |  |  |  |  |
|          | МАС-алрес                                    | По умолчанию                    |  |  |  |  |
| ≡        | Сохранить                                    | Отменить                        |  |  |  |  |

**16.3)** При необходимости можно зайти в раздел «Мои сети WIFI» и поменять название WIFI-сети и/или пароль к ней:

| KEENETIC SPEEDSTER |                                                                                                    |                    |   |  |
|--------------------|----------------------------------------------------------------------------------------------------|--------------------|---|--|
|                    | Мои сети и Wi-Fi 💿                                                                                    |                    |   |  |
| <b>(</b>           | Разбиение сети на сегменты позволяет повысить ее безопасность и оптимизировать ее производительность. |                    |   |  |
| ¢                  | Домашняя сеть                                                                                         | Гостевая сеть      | + |  |
| <b>Ø</b>           | Имя сегмента                                                                                          | Домашняя сеть      |   |  |
| ٠                  | Беспроводная сеть Wi-Fi 2,4 ГГц                                                                       |                    |   |  |
|                    | Включена                                                                                              |                    |   |  |
|                    | Имя сети (SSID)                                                                                       | Vermont-best       |   |  |
| E                  | Защита сети                                                                                           | WPA2-PSK           | ~ |  |
|                    | Пароль                                                                                                | ······             | Q |  |
| ≡                  | Расписание работы                                                                                     | Работает постоянно | ~ |  |

На этом настройка роутера завершена.